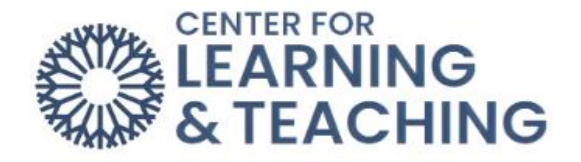

# **Setting Up Forums**

**Open Forums** have phased out of Moodle, so instructors are being asked to transition **Open Forum** activities to **Forums**.

Grading: Forums do not have the option of being graded in Open Grader. Open grader is still available; however, the grading options for Forums do not include Open Grader. The grading options for Forums are Whole Forum Grading or Ratings.

**Whole forum grading** is a feature that allows instructors to assess student forum postings from a grading interface that collects each student's postings on one page.

To add a Forum, start by turning on Edit mode.

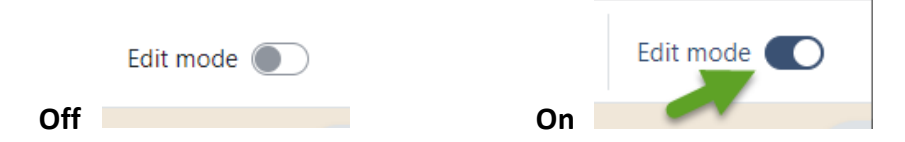

Select Add an activity or resource to your course and choose Forum.

| + Add an activity or resource |                         |      |            |                      |                 |  |
|-------------------------------|-------------------------|------|------------|----------------------|-----------------|--|
| All Activities                | Resources               |      |            |                      |                 |  |
| Assignment                    | Attendance              | Book | Chat     ☆ | ිර්<br>Choice<br>☆ 0 | Database        |  |
| External tool                 | ूर्<br>Feedback<br>दे 🕄 | File | Folder     | Forum                | Glossary<br>🏠 🕄 |  |

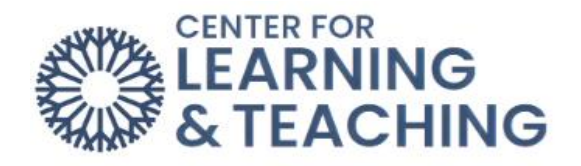

Enter the **Forum name** and **Description**. There are several options in the **Forum** type menu. For a typical forum, **Standard forum for general use** is the most commonly used option.

| ✓ General   |                                                                                                    |
|-------------|----------------------------------------------------------------------------------------------------|
| Forum name  | 0                                                                                                    |
| Description | $\begin{array}{ c c c c c c c c c c c c c c c c c c c$                                                                            |
|             |                                                                                                    |
|             | A single simple discussion<br>Each person posts one discussion<br>Q and A forum<br>Standard forum displayed in a blog-like format |
| Forum type  | Standard forum for general use   Standard forum for general use                                                                   |

Next, choose a **Due date** and, if needed, a **Cut-off date** in the **Availability** section.

| ✓ Availabi   | lity |             |                                       |
|--------------|------|-------------|---------------------------------------|
| Due date     | 0    | 17 🗢 August | <ul> <li>♦ 2023 ♦ 09 ♦ 40 ♦</li></ul> |
| Cut-off date | 0    | 25 ¢ August |                                       |

Under Attachments and word count, you can select the size and number of attachments. Also, you can turn on the option to display the word count.

| <ul> <li>Attachments and word count</li> </ul> |           |  |  |  |
|------------------------------------------------|-----------|--|--|--|
| Maximum 🛛 🤪<br>attachment size                 | 500 MB \$ |  |  |  |
| Maximum number 👔 of attachments                | 9 🗢       |  |  |  |
| Display word count 🧿                           | Yes 🗢     |  |  |  |

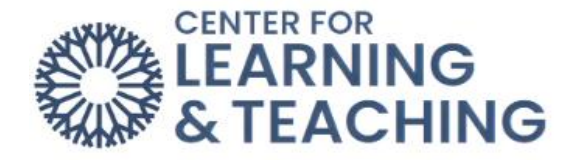

## Subscription and tracking

The Subscription mode option controls whether students and instructors can choose to receive emails every time a post is made to the forum.

#### Post threshold for blocking

This can be set to prevent students from posting more than a set number of posts within a set amount of time.

#### Turnitin plagiarism plugin settings

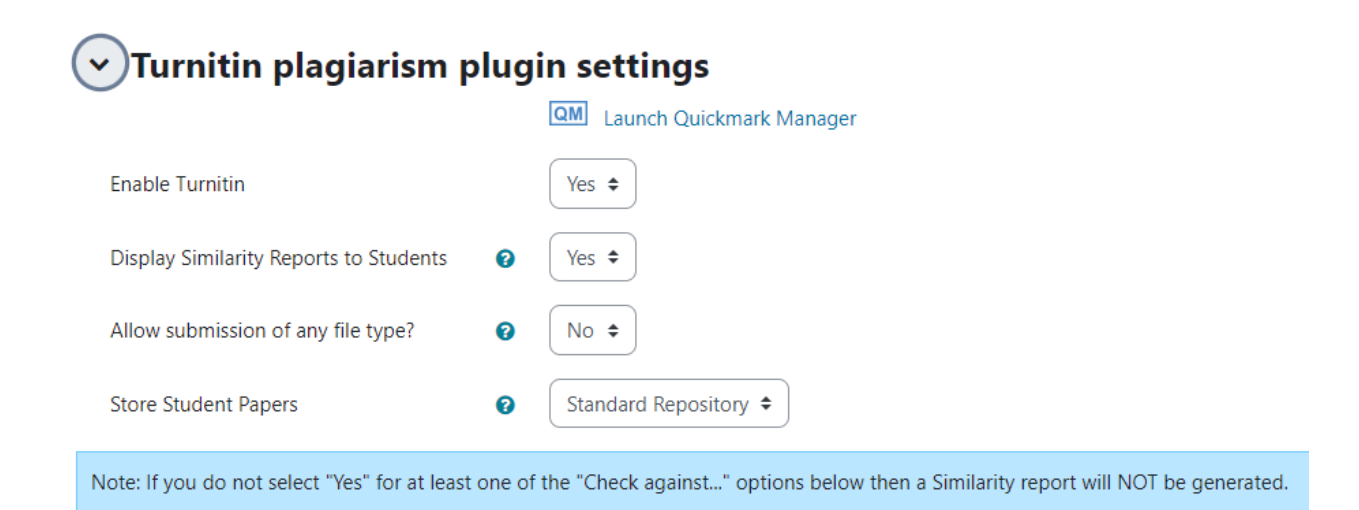

| Check against stored student papers                  | 0 | Yes 🗢                                                   |
|------------------------------------------------------|---|---------------------------------------------------------|
| Check against internet                               | 0 | Yes 🗢                                                   |
| Check against journals, periodicals and publications | 0 | Yes 🗢                                                   |
| Report Generation Speed                              | 0 | Generate reports immediately (students cannot resubmit) |
| Exclude Bibliography                                 | 0 | No 🗢                                                    |
| Exclude Quoted Material                              | 0 | No 🕈                                                    |
| Exclude Small Matches                                | 0 | No +                                                    |
| Exclusion Value                                      |   |                                                         |

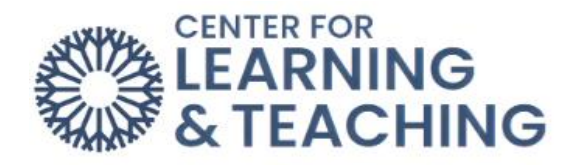

## Whole forum grading

In the settings, choose Whole forum grading and select the grade Type.

| <ul> <li>Whole forum grading</li> </ul> |     |             |
|-----------------------------------------|-----|-------------|
| Grade                                   | Ø   | Type None 🕈 |
| > Outco                                 | mes |             |

Next, set the Maximum grade, Grading method, and Grade category.

| <ul> <li>Whole forum grading</li> </ul>  |   |                         |  |
|------------------------------------------|---|-------------------------|--|
| Grade                                    | 0 | Type Point 🗢            |  |
|                                          |   | Maximum grade           |  |
| Grading method                           | 0 | Simple direct grading 🖨 |  |
| Grade category                           | 0 | Not categorized 🗢       |  |
| Grade to pass                            | 0 |                         |  |
| Default setting for<br>"Notify students" | 0 | No 🕈                    |  |

If you choose to grade using ratings, select the **Ratings** section and use the drop-down menu to select the type of rating you would like to use, type, and maximum grade.

| ✓ Ratings                     |   |                                                                                           |
|-------------------------------|---|-------------------------------------------------------------------------------------------|
| Roles with permission to rate | 0 | Capability check not available until activity is saved                                    |
| Aggregate type                | 0 | Sum of ratings 🗢                                                                          |
| Scale                         | 0 | Type Point<br>Maximum grade<br>100<br>Restrict rations to items with dates in this range: |
| Grade category                | 0 |                                                                                           |
|                               |   |                                                                                           |
| Grade to pass                 | 0 |                                                                                           |

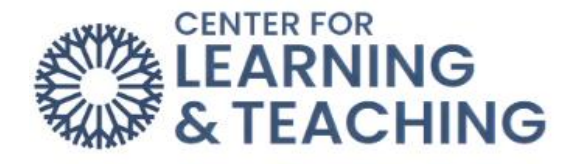

## **Common module settings**

## Common module settings

| Availability |  |
|--------------|--|
|              |  |

ID number

Group mode

| 0 | Show on course page               | e 🕈      |
|---|-----------------------------------|----------|
| 0 |                                   |          |
| 0 | No groups 🗢                       | )        |
|   | No groups                         |          |
|   | Separate groups<br>Visible groups | access i |

#### **Restrict access**

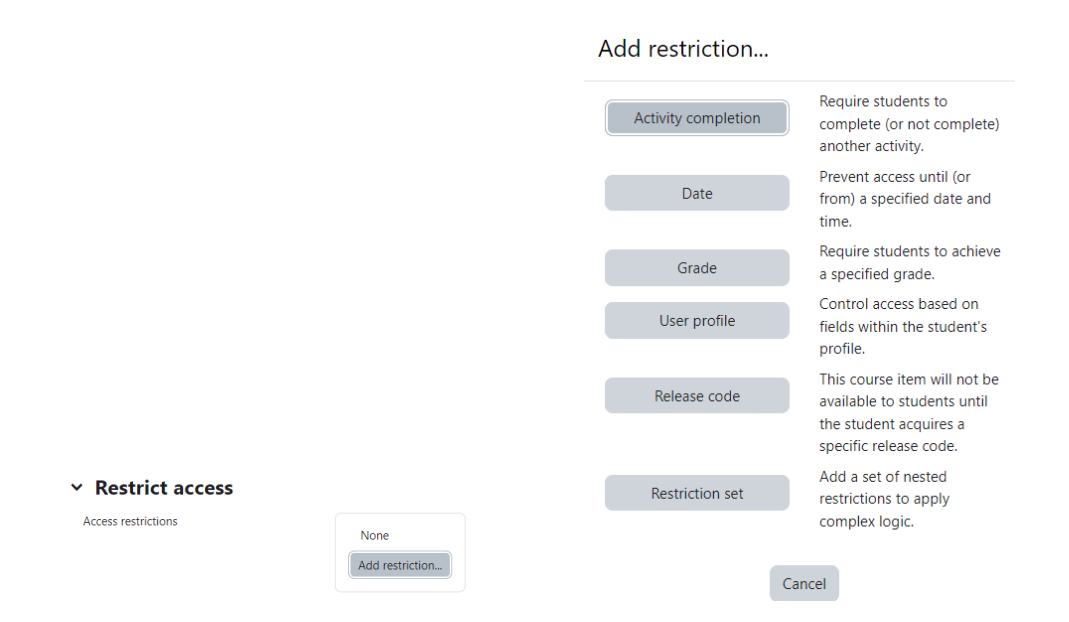

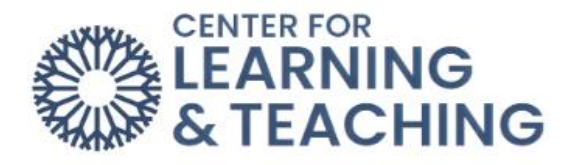

| Student must + match                 | the following                                                                                             |            |
|--------------------------------------|----------------------------------------------------------------------------------------------------|------------|
| User profile field                   | Choose                                                                                                    | Please set |
| Add restriction                      | Choose<br>Address<br>City/town<br>Country<br>Department<br>Email address<br>First name                    |            |
| Manage standard tags<br>No selection | ID number<br>Institution<br>Last name<br>Mobile phone<br>Phone<br>MSN ID<br>Turnitin teacher course cache |            |

## Send Content Change Notification

Check the box to notify students who have access to this **Forum** of changes in this **Forum**.

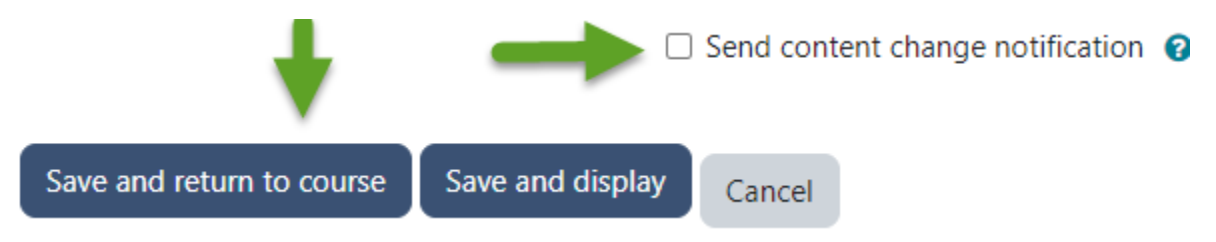

When finished with the Forum Settings, then click **Save and return to course**.

For additional information about CLT resources and training, watch the <u>Setting Up a Rubric for</u> <u>Whole Forum Grading</u> video.

Please email us at <u>clt@occc.edu</u> or call 405.682.7838 if you have questions or need assistance.